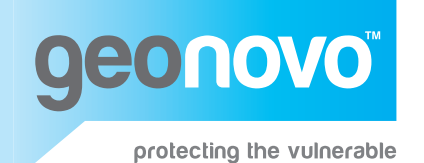

# Romad RSP-100 Personal Safety Phone

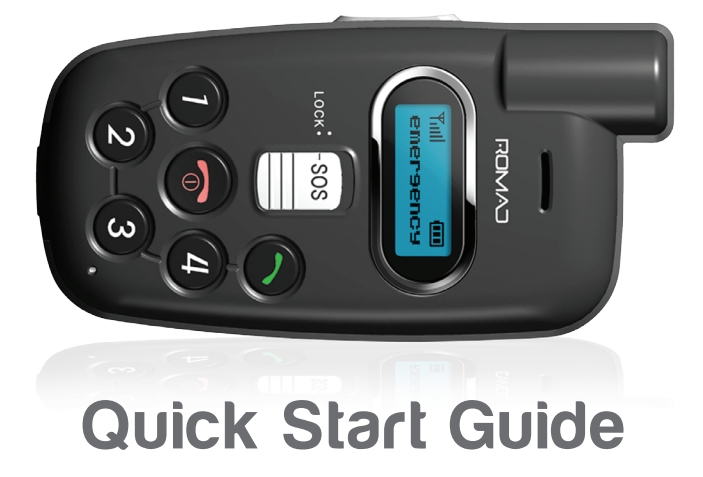

# Inserting the SIM card and battery

To remove the battery, push the release latch upwards (1) and pull the battery out (2).

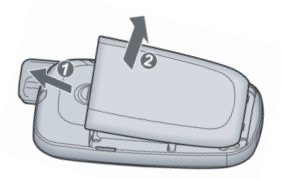

Insert the SIM card into the socket making sure the notched corner is at the top right and the gold contact area is facing downwards.

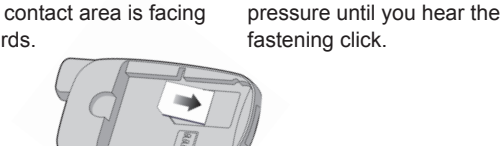

# Setting up the phone

When first switching on your RSP-100 all settings relating to the numbers on the Speed Dial keys, Pre-Alert and SOS alert are usually pre-configured. These are managed through a web platform operated by your service administrator with commands sent remotely to update the RSP-100.

• Switch your Phone on or off by pressing and holding the key.

✓ Local Phone settings are configured through the menus accessed by pressing the Skey. The side key 
to change selection and the 
key will exit.

**NOTE:** If you have no numbers stored or Speed Dial keys have not been configured, please contact your Service Administrator.

**3** Re-insertion of the battery

inserted apply downward

is the reverse of removal, when

# Welcome

Welcome to the Romad RSP-100 Personal Safety Phone. This guide provides a main functional summary of the RSP-100 and should be used in conjunction with other training and procedures you may receive.

# Further information

Additional information can be found on the Geonovo web site at

### www.geonovo.com

A full user manual can be located on the downloads section

### www.geonovo.com/downloads

For further information and technical questions contact your retailer or refer to the Geonovo web site.

© Geonovo Ltd. 2011

ENG012011

# Charging the phone

• To charge the phone, open the rubber socket cover on the base of the phone and plug in the connector. Plug the other end into a standard AC wall outlet or car power socket as appropriate.

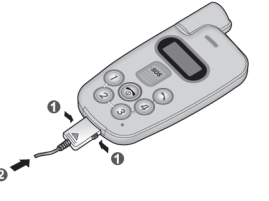

When the battery is charged "Full battery" and the full battery icon ( are shown on the screen. Remove the connector from the phone by pressing the buttons on both sides and pull.

Battery Indicators

When the battery charge is low and depending on configuration, there will be an audible alert and an empty battery status icon \_\_\_\_\_ flashes at the top of the display. When the battery level gets too low, the phone turns off automatically. Watch the battery status icon and make sure your battery is adequately charged.

# Accessing and using the menus

● Unlock the keypad by pressing the log button and enter the main menu using log.

② Use the side ∬ key and scroll to the required option, using the S button to select.

S The c button is used to to go back up the menu hierarchy.

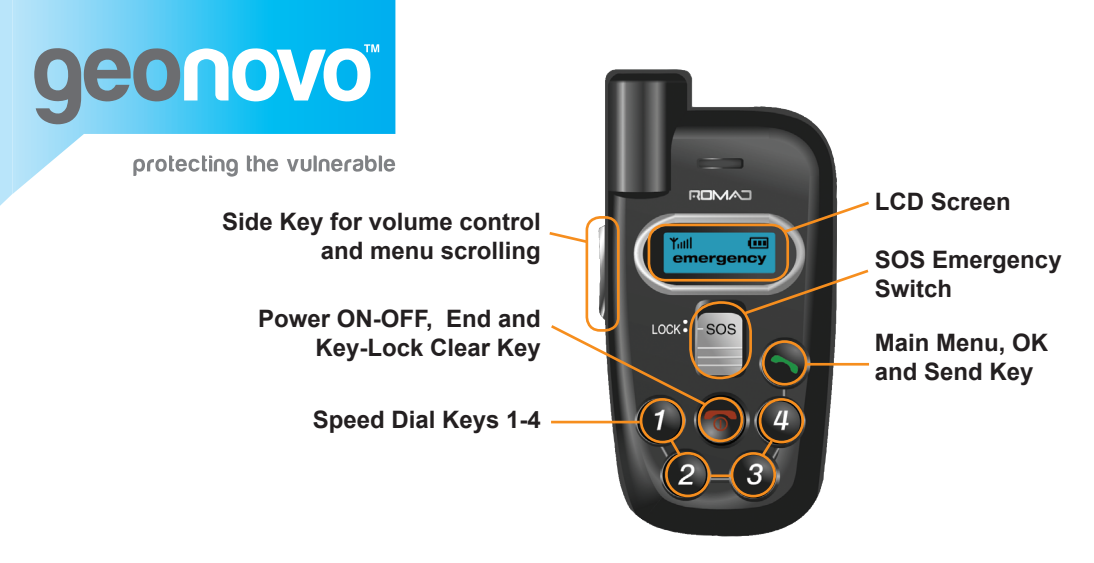

## Raising a SOS Alert NOTE: Only practice with the battery removed

1 To make an SOS Emergency Call, press and push the SOS switch in upwards, the phone vibrates to confirm. **NOTE:** Service is dependent on rent or last known GPS location GSM & GPS service availability.

A The RSP-100 simultaneously opens a 2-way voice call with the configured emergency contact and transmits your curwhere known.

**B** Within a few seconds the call with the emergency contact will be connected. You should now follow the SOS procedure as covered in your training.

3 After you have pressed a

additional numbers.

# Making a call

1 If you press a Speed dial key, you will see a name first, then the corresponding number.

**2** Pressing the same Speed Dial toggles between name and number. If no name, then only the number is shown.

<u>a</u>

Tail

Tall <u>A</u> Acc 巓 Home

Speed Dial you wish to call. press the 🚫 key to initiate the call. You can also make a call by holding down the Speed Dial key for 3 seconds. The Aœ main menu gives access to the 1234567890 phonebook which can hold 16

# **Receiving a call**

If your phone gets a call, it is displayed on the screen and the phone will ring or vibrate according to your settings.

Tail Д ACC Home

**2** If the name of the incoming number is stored then the name is shown, otherwise the phone number is displayed.

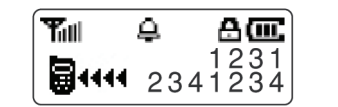

3 Press S to receive the call and when finished press 🝙 to end the call.

If you do not want to answer the call, press 💿 to decline.

# **Checking GPS signal**

1 Select 'Check GPS' from the main menu.

Obtaining a GPS position is indicated by 'Success' on the screen and a GPS icon indicates GPS and GPRS connection and for GPS only.

 If 'Failed' is shown move to a more open area and re-try. In this case if a GPRS connection is available it will be indicated with the **G** icon.

#### Making a Pre-Alert call (if configured)

The Pre-Alert optional feature provides the user the ability to leave a recorded message about their location which is later accessible by an emergency contact in the event of an SOS activation. This feature is useful before a user enters a building or if experiencing poor GSM or GPS signal strength.

**1** If configured then Speed Dial key 4 will be set-up for Pre-Alert. To activate, press and hold for three seconds

2 The Speed-Dial will call an Intelligent Voice Recording (IVR) platform for you to record vour message.

 The recorded Message is time and date stamped and every new recording overwrites the older one.

#### Setting up Man Down (if configured)

The optional man down feature allows users to set a repeat status check, typically used in situations of higher risk. At the end of each configured interval the user is prompted 3 times at 30 second periods to confirm their welfare, if they fail to confirm their welfare using the (S) key a man down alert will be sent. This will be repeated for the total duration configured.

**1** From the main menu select 'Man Down'.

2 Configure the options for Duration and Interval.

 The Notification Method can also be set or left at default.

# Receiving a text message

The RSP-100 can receive, but not send, messages. Up to 30 messages can be stored and retrieved.

**1** On receiving a message, the RSP-100 vibrates or rings. and displays a message icon.

**2** From the main menu select Message and then Inbox.

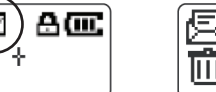

Inbox(3/3) Delete All

3 All messages will be displayed with the newest unopened message first. Scroll to a message and select to open. Selecting an open message will give the option to delete it.

# Other useful screen icons

Network Strength - Indicates level Tall of quality for voice calls.

> Ring Mode - Indicates the phone will ring if called.

Phone is in Key Lock mode, press to unlock.

Ring Mode - Indicates the phone will vibrate if called.

DISCLAIMER: Geonovo Ltd shall not be liable either directly or indirectly for any losses, damages or expenses caused by any malfunction or lack of performance due to incorrect use, absence of training or other factors outside our control including, without limitation, the failure of third parties to supply related services or the availability of GSM telecommunications and satellite networks.

urd

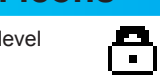